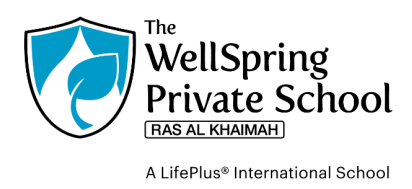

## How to re-enroll for 2024 – 2025 school year

كيفية إعادة التسجيل للعام الدراسي 2024 - 2025

1. Login to PowerSchool.

افتح تطبيق الPowerSchool

| tudent and Par         | ent Sign In                  |         |
|------------------------|------------------------------|---------|
| Sign In Create Account |                              |         |
| Select Language        | English                      | v       |
| Username               |                              |         |
| Password               |                              |         |
|                        | Forgot Username or Password? | Sign In |
| Q                      | SCHOOLS<br>CONSORTIUM        |         |

2. Click on the Re-Enroll button at the top left and this page will open.

|                                   |                       | -١٨٢ تي (بيسار باطني (تصنيد | Enron (        |
|-----------------------------------|-----------------------|-----------------------------|----------------|
| PowerSchool SIS                   |                       | Welcome, Alexander Digma    | un   Help   Si |
| Vatalie                           |                       |                             | 8 쇼 !          |
| Online Re-Enrollment              |                       |                             |                |
| Addes and<br>addes and<br>endance |                       |                             |                |
| ade History                       |                       |                             | J              |
| endance<br>story                  | Mother's Information  |                             |                |
| tification                        | Surname/Family name*  | Digr                        |                |
| acher Given name" Al              | Given name*           | Krist                       |                |
| ports Middle name N               | Middle name           | Mari                        |                |
| havior Email*                     | Email*                | ▲ Required                  |                |
| Schedule Mobile phone"            | Mobile phone"         | ▲ Required                  |                |
| hool Day/Work phone 07234         | Day/Work phone        | 072362446                   |                |
| count<br>eferences Employer*      | Employer*             | Wellspring                  |                |
| cBox Employment type* Education   | Employment type*      | Education                   |                |
| tivities Passport country* United | s   Passport country* | United States 🗸             |                |

3. Fill in the details and click submit. (Please note, you do not need to do this for every child.)

| المطلوبة واضغط Submit. تحتاج الي اجراء هذه العلمية مرة واحدة فقط لتسجيل | قم بملء البيانات |
|-------------------------------------------------------------------------|------------------|
|                                                                         | جميع اطفالك.     |